#### Practice Management Bridge®

## Bulk Text-to-Pay Feature Guide

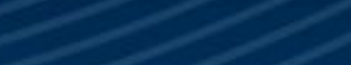

....

Thursday, August 15

12:30

<u></u>

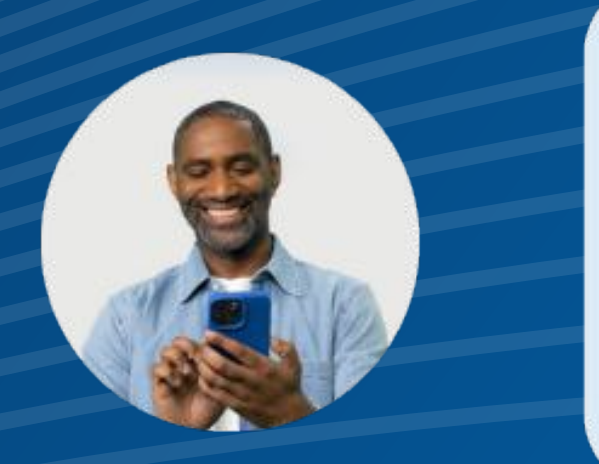

 $\bullet \bullet \bullet$ 

Hello from Happy Smiles Dentistry. You have a balance due of \$56.90. To securely make your payment now, please click here: https://balancecollect.net/3Xobj9D

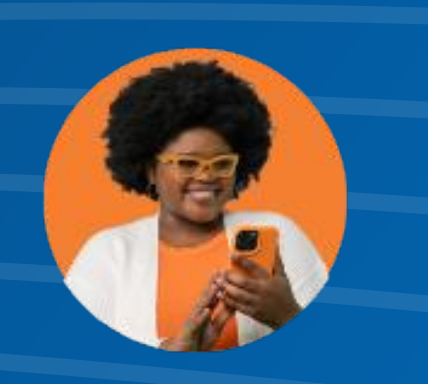

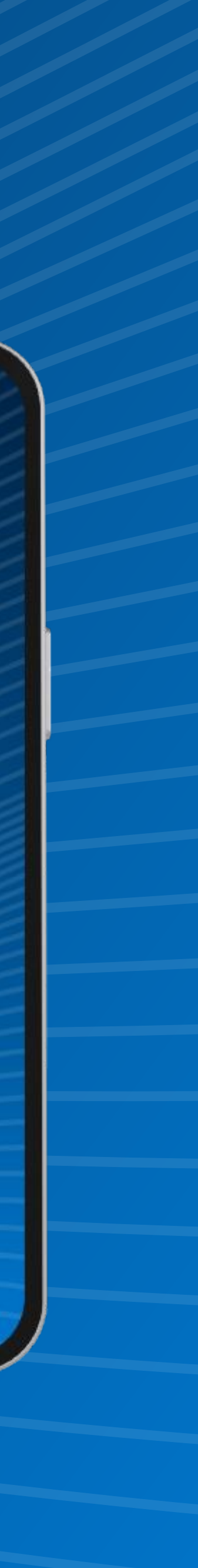

### Introduction

**Text-to-Pay is a popular payment method offering convenience, speed, and security for both practices and patients.** This feature simplifies payments by sending patients a text message with a link to pay online on your Balance Collect site. Text-to-Pay efficiently collects balances and can also be used on-site to deliver invoices and accept payments.

#### Did you know?

Text message reminders are read within minutes of receipt, with an open rate of **over 90%**.

Bulk Text-to-Pay makes sending Text-to-Pay messages easier than ever by allowing practices to reach a wide audience simultaneously. This significantly reduces the workload for payment collection, boosting staff morale and productivity, while empowering patients to pay how they want to pay.

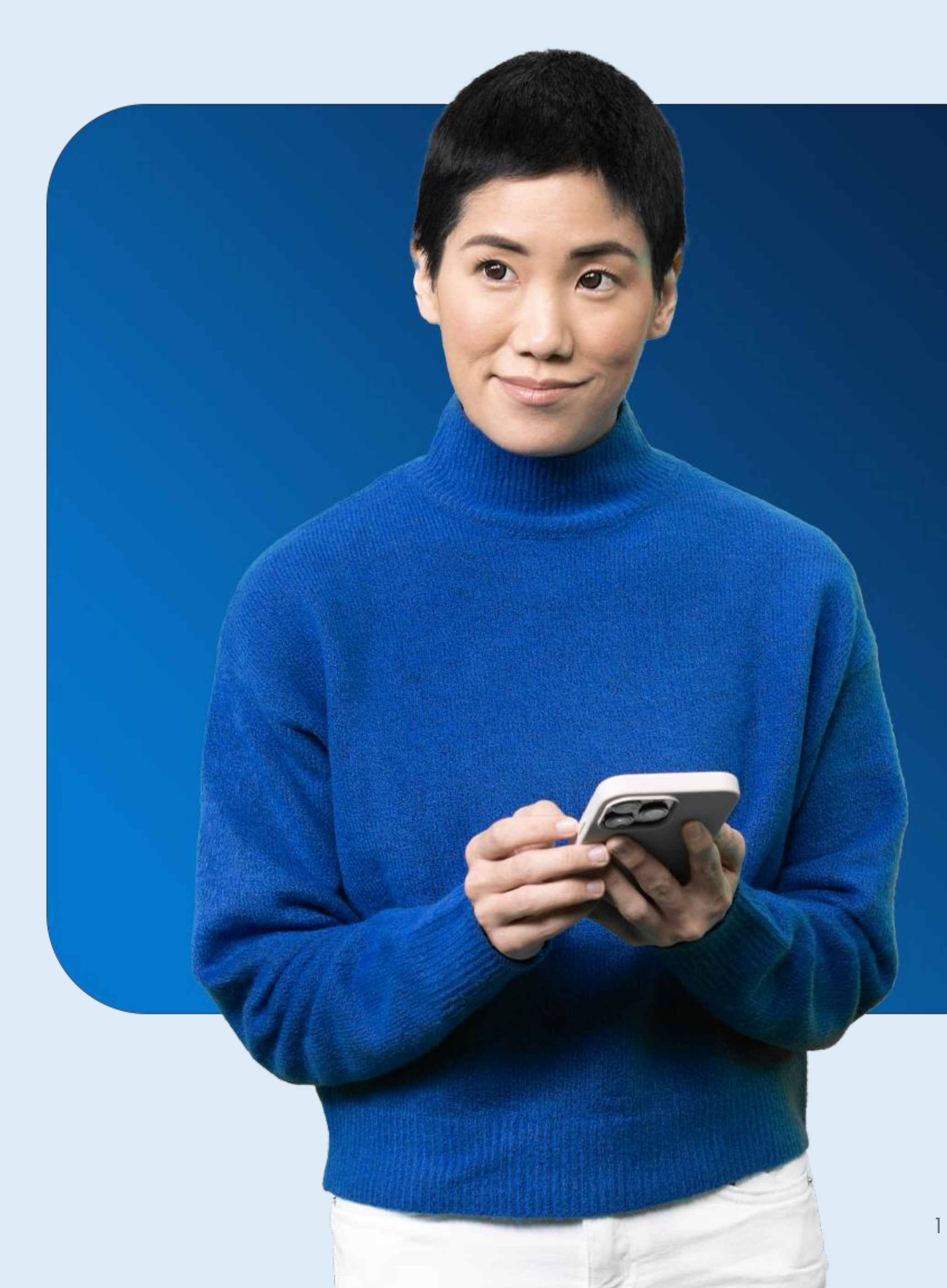

### **Benefits of Bulk Text-to-Pay**

#### Instant and consolidated outreach

Reach all patients with outstanding balances immediately, and then track delivery status and payments with live reports.

#### Lifted response rates

Text messages boast significantly higher open rates than most communication channels. When more patients see payment requests, more patients can settle their outstanding balances.

#### Improved patient relationships

Payment collection can be stressful for all parties involved. Providing patients with a straightforward, convenient way to pay can improve patient satisfaction.

#### **Reduced collection costs**

Traditional debt and billing collection methods eat away at your practice's budget. Automated text solutions offer a cost-effective, high impact solution.

#### **Accelerated collections**

Text reminders create a sense of urgency. Research shows that 32% of people will pay their bill in less than five minutes when they receive it via secure text.

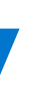

### How to Use Bulk Text-to-Pay in Bridge<sup>™</sup> Payments

Bulk Text-to-Pay enables you to send payment requests to multiple patients at once in just a few simple steps.

1. In the left menu, click **Balance Collect** > **Send Payment Requests** 2. Prepare the message on the **Create Message** screen.

- **a)** Select the Balance Collect site to insert into the message (if your organization has more than one).
- **b)** Specify who the message is from, using the location name that your patients will recognize.
- c) Include or exclude your billing phone number (including your phone number offers patients a quick way to contact you with questions).
- d) Include or exclude the amount due (including the amount due pre-fills the payment amount in your Balance Collect site when patients open the link for easy and accurate payments).
- e) Click Continue.

| 1. Select Balance Collect Site *                   |            |                         |                  |                   |                         |
|----------------------------------------------------|------------|-------------------------|------------------|-------------------|-------------------------|
| Demo Haven                                         | $\sim$     |                         |                  |                   |                         |
| 2. Who's the message from? *                       |            |                         |                  |                   |                         |
| DHH Danbury                                        |            |                         |                  |                   |                         |
| 3. Would you like to include your billing phone? * |            | <ul> <li>Yes</li> </ul> | © No             |                   |                         |
| 800-437-8585                                       |            |                         |                  |                   |                         |
| 4. Provide amount due? *                           |            | • Yes                   | ⊙ No             |                   |                         |
| Message Preview                                    |            |                         |                  |                   |                         |
| Hello from DHH Danbury. You have a balance         | due of [Ar | mountDue]. Questions    | about your accou | int? 800-437-8585 | . To securely make your |

### How to Use Bulk Text-to-Pay in Bridge<sup>™</sup> Payments

**3.** Upload recipients on the **File Upload** screen.

- a) Download a template to input your recipient information into (using a template ensures you upload all necessary recipient information).
- **b)** Enter or paste information into each of the columns.
- c) Save the file with a unique name.
- d) On the File Upload screen, click Select File to upload the prepared file.
- e) Click Send Payment Requests to send the Bulk Text-to-Pay messages.

| File Upload                                 |                                |                                    | ← Back to Create Message   |
|---------------------------------------------|--------------------------------|------------------------------------|----------------------------|
| no opioud                                   |                                |                                    |                            |
| Choose your template and download           | 1                              |                                    |                            |
| La Template_file.csv                        | ▲ Template_file.xls            |                                    |                            |
| Upload Your File                            |                                |                                    | Required Field *           |
| File Upload *                               |                                |                                    |                            |
| PatientBalances_BulkTexttoPay_7             | .26.24.csv                     | Select File                        |                            |
| Accepted file types: .xls, .csv Max file si | ize: 5 MB                      |                                    |                            |
| By clicking "Send Payment Pegue             | ete" you are confirming that y | want to cond the messages to r     | ecipients in unloaded file |
| sy onening sena rayment neque               | sis , you are comming mary     | a want to solid the messages to re | controlles in aprovada ne. |
|                                             |                                |                                    | Send Payment Requests      |
|                                             |                                |                                    | ocha rayment requests      |

### How to Use Bulk Text-to-Pay in Bridge<sup>™</sup> Payments

When the file upload begins processing, you are taken to the **File Upload History** screen (Payment Requests > Upload History), where you can see the status of your Bulk Text-to-Pay file upload.

The status options are:

Practice Management Bridge<sup>®</sup> | Bulk Text-to-Pay Feature Guide

#### What Happens Next:

- + **Processing:** File is uploading.
- + **Requests Sent:** Bulk Text-to-Pay messages were successfully sent.
- + Failed: Error found in file and no text messages were sent. See the "Rules" for Successful File Upload and Processing" section for more information.

| ile Uploa | ad History                  |          |                    |              |               |         |
|-----------|-----------------------------|----------|--------------------|--------------|---------------|---------|
| ile Name  | Upload Date                 | User Nam | e Status           | $\checkmark$ | Clear Filter  |         |
|           | File Name                   |          | Upload Date        | User Name    | Status        | Details |
| PatientBa | lances BulkTexttoPav 7.26.2 | 4.csv    | 07/26/2024 2:05 PM | pmbuser      | Requests Sent |         |

Tracking Bulk Text-to-Pay Messages and Payments After your Bulk Text-to-Pay file processes, you can view details about each sent Text-to-Pay message in Text-to-Pay Reports.

In the left menu, click **Reports**, and then select **Text-to-Pay Reports**.

Under **Transaction Reports – Text-to-Pay**, you can filter by message status, view details about payment amounts, and more.

Practice Management Bridge<sup>®</sup> | Bulk Text-to-Pay Feature Guide

| ansa                    | iction Rej     | ports - Text to      | Pay                   |                 |                         |  |        |
|-------------------------|----------------|----------------------|-----------------------|-----------------|-------------------------|--|--------|
| Show Message Status All |                |                      | Delivery D            | ate(s) 2024-07- | 2024-07-26 / 2024-07-26 |  | Search |
| atient ID               | Patient Name   | Patient Phone Number | Date & Time Sent      | Delivery Status | Balance Amount          |  |        |
| 555666                  | John Rectangle | (555) 555-5555       | 7/26/2024 2:05 PM EDT | Delivered       | \$25.00                 |  |        |

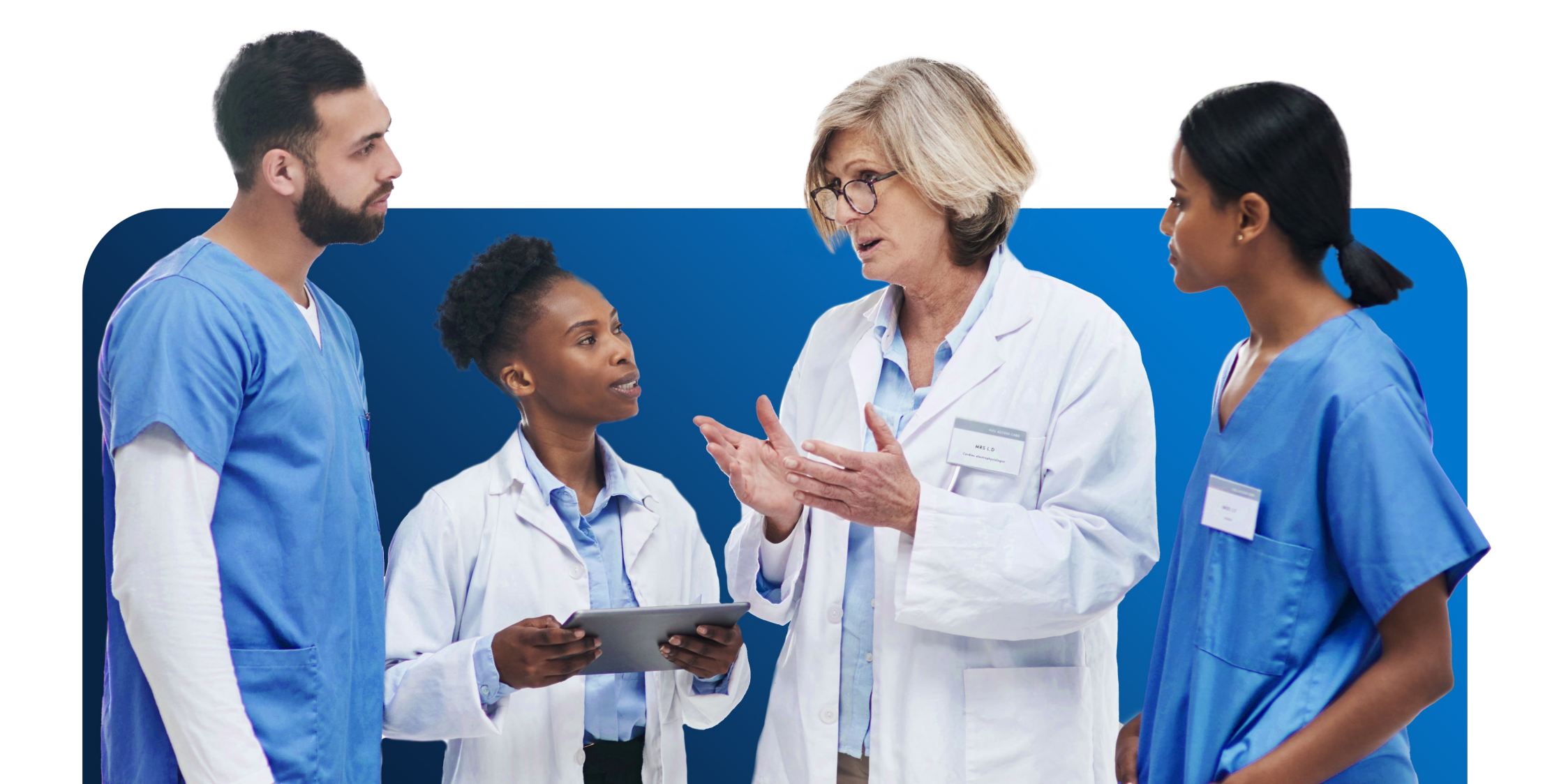

### Rules for Successful File Upload and Processing

- + File type must be .XLS or .CSV.
- + File cannot include more than 5,000 recipients and can be no larger than 5 MB.
- + File must have a unique name (not previously used).
- The file name cannot include spaces, plus signs, commas, single quote marks, dollar signs, ampersands, semicolons, equals, or @.
- + Do not capitalize or change the spacing of the template column names.
- + Enter only numbers and one period for the decimal place in the **Amount Due** column. Dollar signs are not accepted.
- + Do not enter extra spaces in any of the cells.

### Tips

For multi-location practices:
 Because you can select one
 Balance Collect site per batch
 of Bulk Text-to-Pay messages,
 you should organize patients into
 separate file uploads according
 to their location/Balance Collect site.

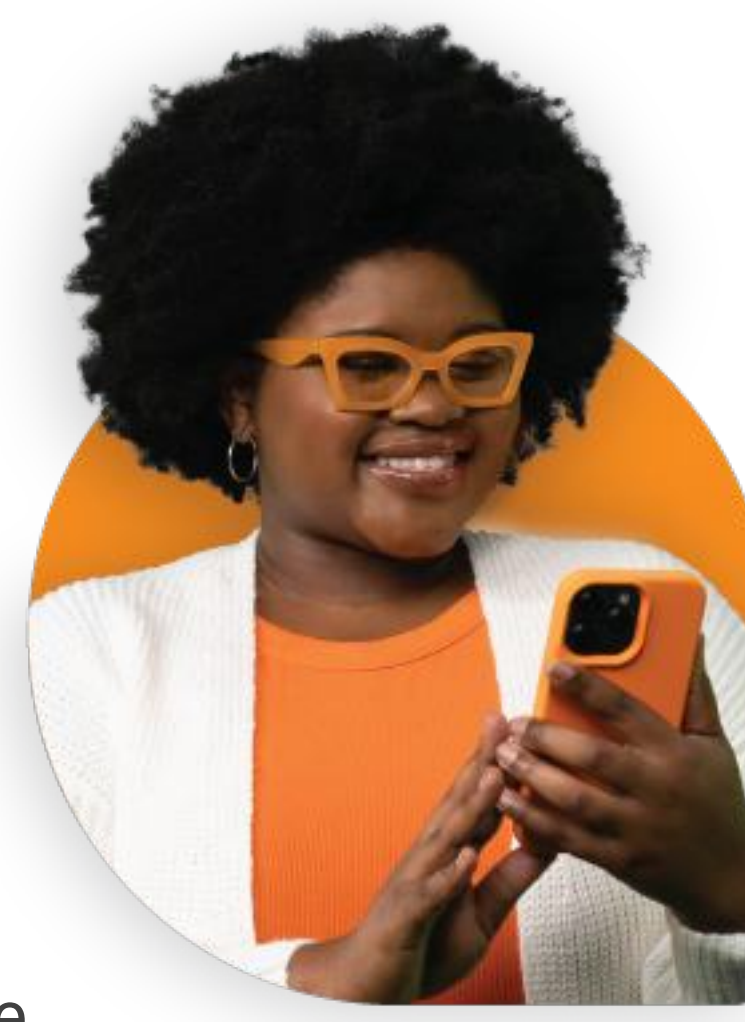

- Including your phone number in Bulk Text-to-Pay messages will make it easier for patients to contact you via phone. Include your number if you think patients will have questions. For routine payment requests, it is optional.
- Including the balance due in Bulk Text-to-Pay messages facilitates convenient and accurate payments, because the balance will be pre-filled in Balance Collect. However, depending on the nature of your payment requests, it may not be necessary to include the balance due.

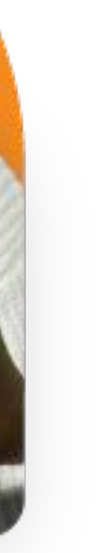

# How to Add Bulk Text-to-Pay to Bridge™ Payments

#### It's time to start settling open accounts!

If you do not have Bulk Text-to-Pay and would like to add it to your current package, please reach out to your account manager or contact our Customer Care team by calling **800-337-3630** or emailing **care@rectanglehealth.com**.

### Practice Management Bridge®

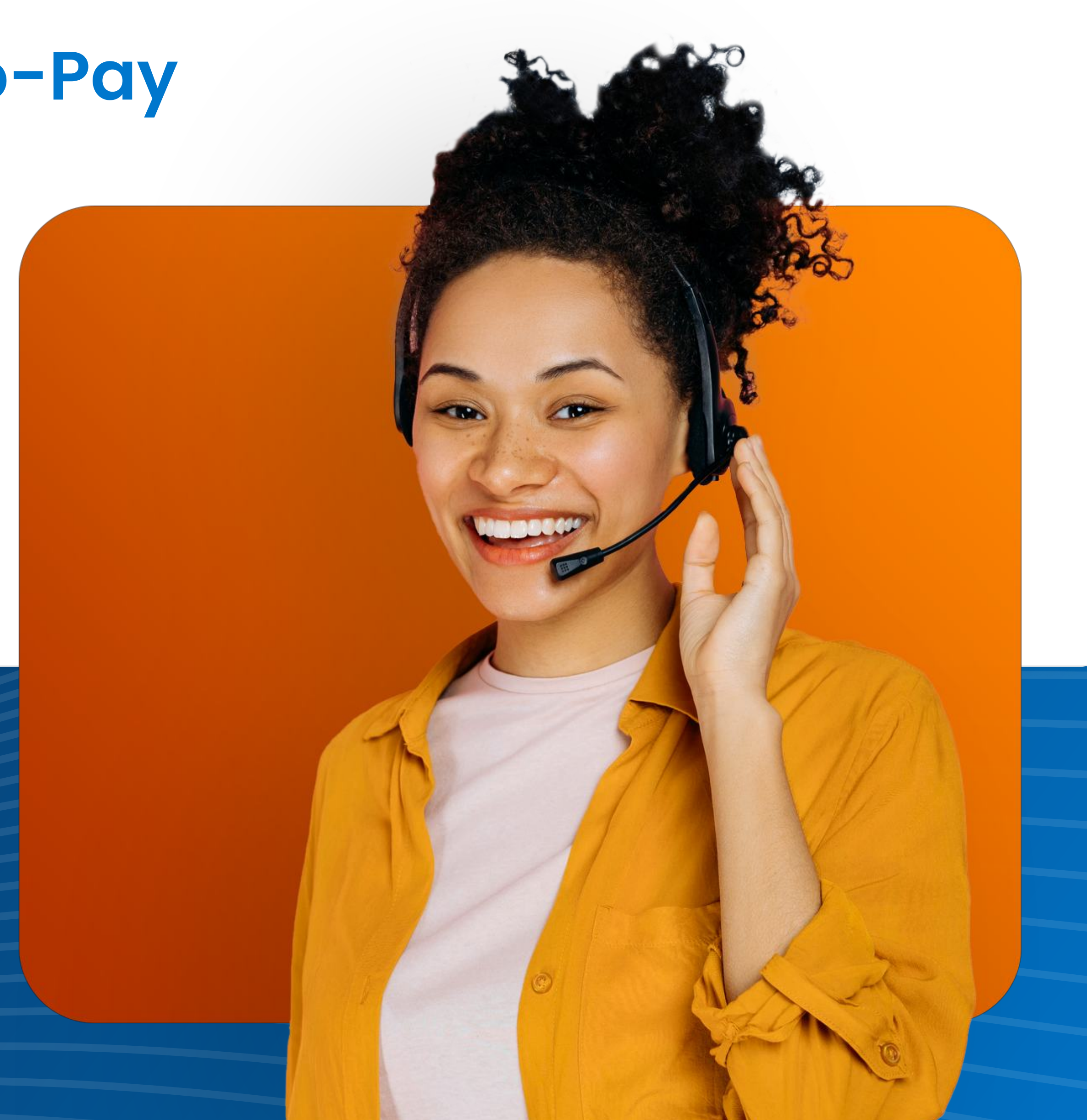

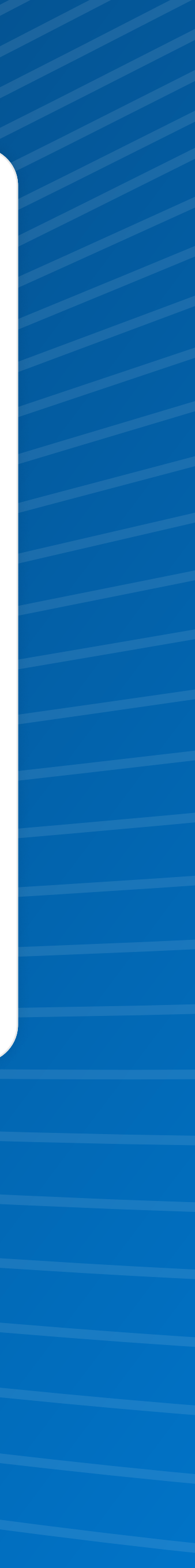

## Practice Management Bridge®

Practice Management Bridge<sup>®</sup> is a registered trademark of Rectangle Health

© Copyright 2024 | Rectangle Health | All Rights Reserved